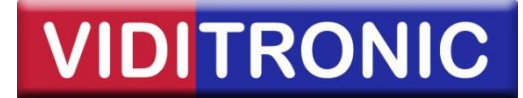

# **Opsætning af IP kameraer**

Denne guide beskriver basis opsætning af IP kameraer på netværk, herunder:

- Tildeling af IP adresser
- Opsætning af IP kameraer på netværket
- Installation af kameraer i Nuuo IP software

Trin 1: Højreklik på netværks ikonet og derefter Åbn Netværks- og delingscenter

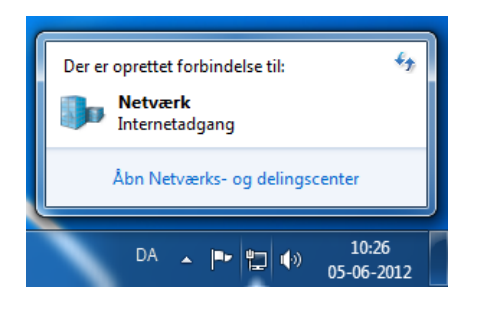

Trin 2: Klik på LAN-forbindelse

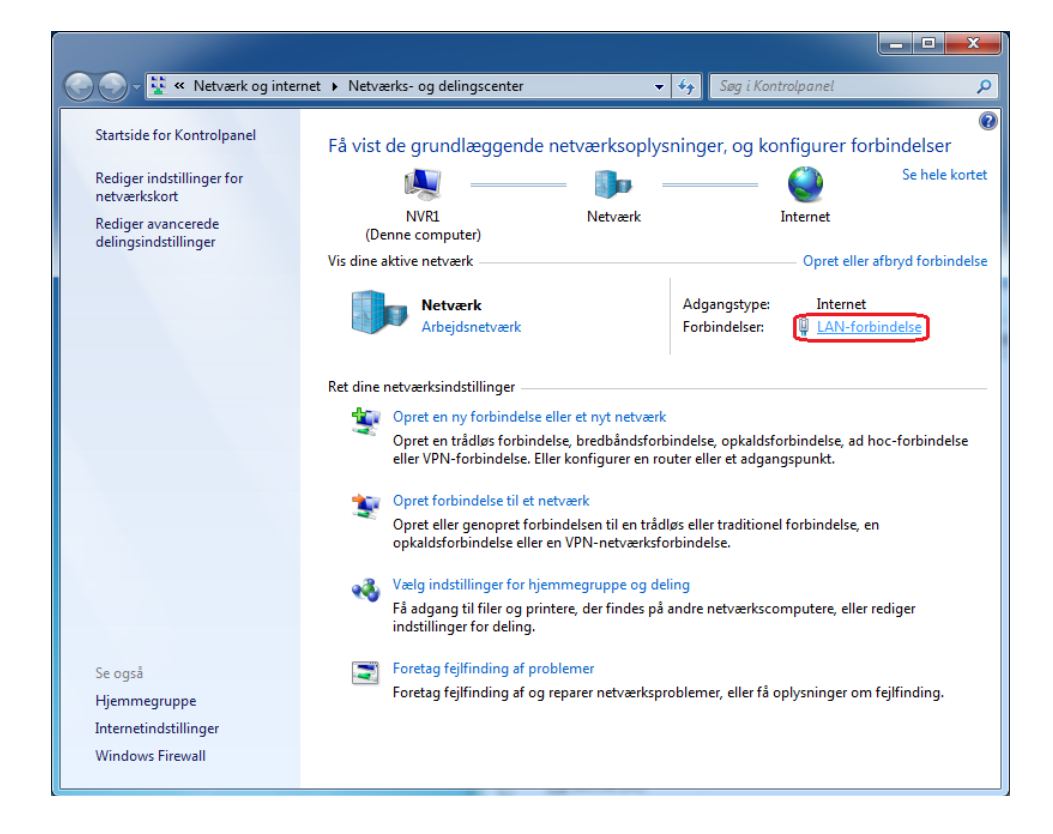

# VIDITRONIC

# Trin 3: Klik på Egenskaber

| 🔋 Status for LAN-fort | pindelse                   | x    |
|-----------------------|----------------------------|------|
| Generelt              |                            |      |
| Forbindelse           |                            | _    |
| IPv4-forbindelse:     | Interne                    | et   |
| IPv6-forbindelse:     | Ingen netværksadgar        | ng 📗 |
| Medietilstand:        | Aktiver                    | et   |
| Varighed:             | 00:34:4                    | 42   |
| Hastighed:            | 1.0 Gb                     | os   |
| Detaljer              |                            |      |
| Aktivitet             |                            | _    |
|                       | Sendt — Modtage            | et   |
| Byte:                 | 450.751.996 22.551.749.60  | 9    |
| <b>Begenskaber</b>    | Deaktiver     Diagnosticer |      |
|                       | L                          | ık   |

Trin 4: Klik på TCP/IPv4 (Internet Protocol Version 4)

| Egenskaber for LAN-forbindelse                                                                                                    |
|----------------------------------------------------------------------------------------------------|
| Netværk                                                                                                    |
| Opret forbindelse ved hjælp af:                                                                                                    |
| Realtek PCIe GBE Family Controller                                                                                                    |
| Konfigurer                                                                                                    |
| Denne forbindelse bruger følgende elementer:                                                                                                    |
| <ul> <li>Klientprogram til Microsoft-netværk</li> <li>QoS-pakkeplanlægning</li> <li>Fil- og printerdeling til Microsoft-netværk</li> <li>Internet Protocol Version 6 (TCP/IPv6)</li> <li>Internet Protocol Version 4)</li> <li>ICP/IPv4 (Internet Protocol Version 4)</li> <li>I/O-driver til mapper til link-layer-topologi</li> <li>Besvarelse til link-layer-topologi</li> </ul> |
| Installer Bern Egenskaber                                                                                                    |
| Beskrivelse<br>TCP/IP (Transmission Control Protocol/Internet Protocol).<br>Standard-WAN-protokol, der kan bruges til kommunikation på<br>tværs af flere indbyrdes forbundne netværk.                                                                                                    |
| OK Annuller                                                                                                    |

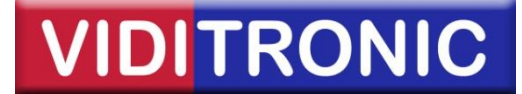

**Trin 5:** Indtast serverens faste *IP adresse*. Denne adresse bestemmer IP området for de senere tilsluttede IP kameraer, dvs. kameraerne i nedenstående eksempel skal have IP adresser, der starter med **192.168.0.\_\_** 

| Egenskaber for TCP/IPv4 (Internet Prot                                                                                           | ocol Version 4)                                                      |
|----------------------------------------------------------------------------------------------------|----------------------------------------------------------------------|
| Generelt                                                                                                    |                                                                      |
| Du kan få IP-indstillinger tildelt automa<br>understøtter denne facilitet. Ellers skal<br>netværksadministrator for at få de kor | tisk, hvis dit netværk<br>du kontakte din<br>rekte IP-indstillinger. |
| 🔘 <u>H</u> ent automatisk en IP-adresse                                                                                          |                                                                      |
| O Brug følgende IP-adresse:                                                                                                    |                                                                      |
| IP-adresse:                                                                                                    | 192.168.0.100                                                        |
| Und <u>e</u> rnetmaske:                                                                                                    | 255.255.255.0                                                        |
| Standardgateway:                                                                                                    | 192.168.0.1                                                          |
| <ul> <li>Hent automatisk en DNS-serverad</li> </ul>                                                                              | dresse                                                               |
| Brug følgende <u>D</u> NS-serveradresse                                                                                          | er:                                                                  |
| Eoretrukken DNS-server:                                                                                                    |                                                                      |
| Alternativ DNS-server:                                                                                                    | · · ·                                                                |
| Valider indstillinger ved afslutning                                                                                             | A <u>v</u> anceret                                                   |
|                                                                                                    | OK Annuller                                                          |

Bemærk, at *undernetmaske* (subnet) bestemmer, hvor mange IP adresser, der kan tildeles IP kameraer på netværket. 255.255.255.0 angiver f.eks., at de første 3 talpar (3x255) angiver netværksdelen af IP adressen, hvor det 4. talpar tildeles til IP kameraet, dvs.

## **Eksempel:**

192.168.0. x n n n h

n= netværk

h= hosts (I dette tilfælde IP-kameraer fra 192.168.0.2 til 192.168.0.254)

*Standardgateway* anvendes, når maskinen skal have adgang til andre netværk. Dette felt angiver routerens IP adresse, hvis maskinen skal have forbindelse til internettet.

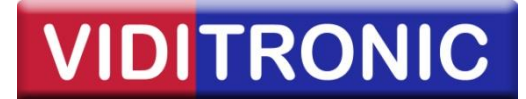

**Trin 6:** For at finde IP kameraer på netværket, anvendes en af følgende programmer fra kamera producenterne Hikvision og Milesight.

Programmerne kan downloades fra vores hjemmeside: www.viditronic.dk

| Hikvision:                                                         |                     |                       |           |      |   |
|--------------------------------------------------------------------|---------------------|-----------------------|-----------|------|---|
| SADP                                                               |                     | C                     | - 9       |      | × |
| Total number of online devices: 0 Export Refresh                   | Modify Network F    | Parameters            |           |      |   |
| ■   ID •   Device Type   Security   IPv4 Address   Port   Software | Enable DHCP         |                       |           |      |   |
|                                                                    | Device Serial No.:  |                       |           |      |   |
|                                                                    | IP Address:         |                       |           |      |   |
|                                                                    | Port:               |                       |           |      |   |
|                                                                    | Subnet Mask:        |                       |           |      |   |
|                                                                    | Gateway:            |                       |           |      |   |
|                                                                    | IPv6 Address:       |                       |           |      |   |
|                                                                    | IPv6 Gateway:       |                       |           |      |   |
|                                                                    | IPv6 Prefix Length: |                       |           |      |   |
|                                                                    | HTTP Port:          |                       |           |      |   |
|                                                                    |                     |                       |           |      |   |
|                                                                    | Se                  | ecurity Verification— |           |      |   |
|                                                                    | Admin Password:     |                       |           |      |   |
|                                                                    |                     |                       |           |      |   |
|                                                                    |                     | Modify                |           |      |   |
| · >                                                                |                     | For                   | got Passw | vord |   |

## Milesight:

|           |                   |        |      |      |          |         |       | ×           | ₹ - □   | ×                            |
|-----------|-------------------|--------|------|------|----------|---------|-------|-------------|---------|------------------------------|
| Username  | admin Password    | ms1234 |      |      |          |         |       |             |         | 0                            |
|           | Device Name       | MAC    | IP 🔺 | Port | Netmask  | Gateway | Model | Run-up Time | Version |                              |
| _         |                   |        |      |      |          |         |       |             |         |                              |
| -         |                   |        |      |      |          |         |       |             |         |                              |
| -         |                   |        |      |      |          |         |       |             |         |                              |
|           |                   |        |      |      |          |         |       |             |         |                              |
| -         |                   |        |      |      |          |         |       |             |         |                              |
| -         |                   |        |      |      |          |         |       |             |         |                              |
|           |                   |        |      |      |          |         |       |             |         |                              |
|           |                   |        |      |      |          |         |       |             |         |                              |
| -         |                   |        |      |      |          |         |       |             |         |                              |
|           |                   |        |      |      |          |         |       |             |         |                              |
|           |                   |        |      |      |          |         |       |             |         |                              |
|           |                   |        |      |      |          |         |       |             |         |                              |
|           |                   |        |      |      |          |         |       |             |         |                              |
| Select    | All 0/0 Device Na | ame:   | IP:  | Port | Netmask: | Gate    | way:  | DNS:        | Mod     | lify<br>In The Second Second |
| operating | momation          |        |      |      |          |         |       |             |         |                              |
|           |                   |        |      |      |          |         |       |             |         |                              |

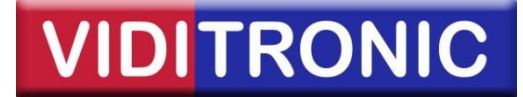

**Trin 7:** Efter at have tildelt kameraet den ønskede IP adresse i et af de 2 IP finder programmer, skal de indsættes i Nuuo softwaren. Klik på *Hammer* ikonet, vælg *Opsætning* og derefter *System indstillinger*.

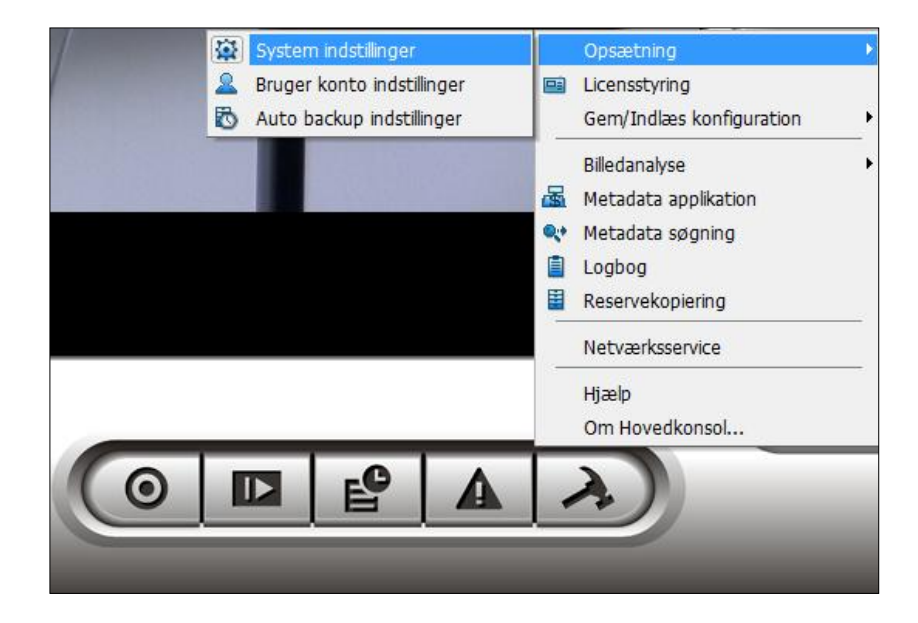

## Trin 8: Klik på Kamera fanebladet og herefter Indsæt ikonet

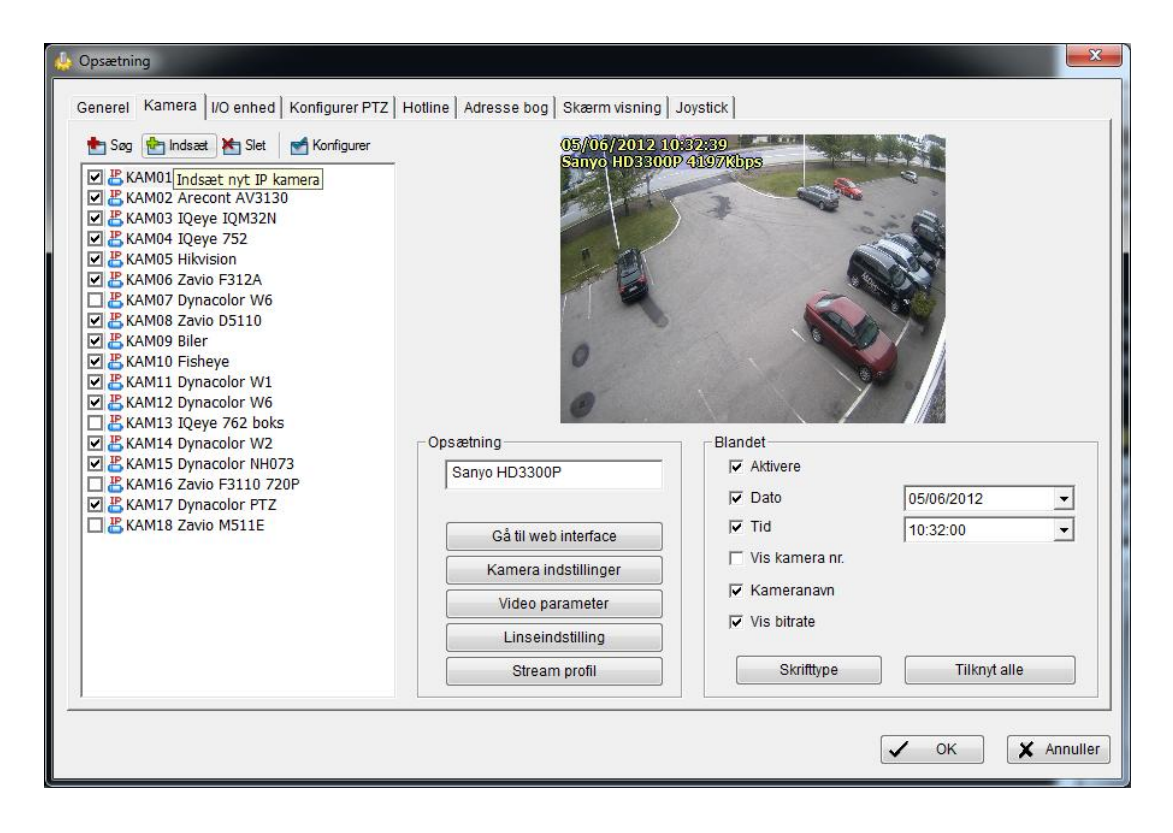

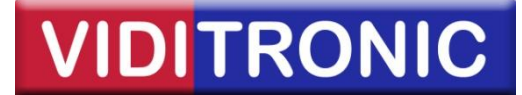

**Trin 9:** Indtast de valgte IP adresser på kameraerne, som blev tildelt via IP finder programmerne.

| IP kamera / Video server indstillir | iger 📃 💌                             |
|-------------------------------------|--------------------------------------|
| Netværk                             |                                      |
| Navn:                               | Indgang                              |
| IP adresse:                         | 192 . 168 . 0 . 50 🗖 DNS             |
| Http port:                          | 80                                   |
| Brugernavn:                         | Admin                                |
| Adgangskode:                        | ****                                 |
| Protokol:                           | TCP C UDP C HTTP                     |
| L                                   |                                      |
| Enhed                               |                                      |
| Producent:                          | DynaColor   Auto opsporing           |
| Kamera model:                       | NV223 -                              |
| Video kanal:                        | <b>☑ 1 □</b> 2 <b>□</b> 3 <b>□</b> 4 |
|                                     | □ 5 □ 6 □ 7 □ 8                      |
|                                     |                                      |
| Beskrivelse                         |                                      |
| Video codec:MJPEG H264              |                                      |
| Kamera:1, DI:1, DO:1                |                                      |
|                                     |                                      |
|                                     |                                      |
|                                     | V OK Annuller                        |

Herefter indtastes brugernavn og adgangskode til kameraet.

Nedenfor ses standard brugernavne og adgangskoder for de 2 producenter:

## **Hikvision**

Brugernavn: admin Password: oprettet under aktivering

## **Milesight:**

Brugernavn: admin Password: ms1234

Klik på Auto opsporing for at finde kamera modellen.

**Obs.** Hvis den korrekte kamera model *ikke* automatisk findes, vælges producent og kamera model manuelt via drop-down listerne.

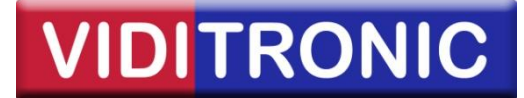

**Trin 10:** Nu skal kameraet konfigureres i Nuuo. På hovedskærmen *højreklikkes* på det valgte kamera og herefter vælges *Kamera indstillinger*.

|   | Kamera indstillinger | N |
|---|----------------------|---|
| ŵ | Aktiver tale         |   |
|   | Aktiver digital PTZ  |   |
| * | Forbind              |   |
| * | Afbryd               |   |
|   | Vis kamera           | • |
|   | Slet kamera          |   |
| - | Ret formatforhold    |   |
|   | Hurtig sogning       | • |
|   | Snapshot             |   |
|   | Manuel optagelse     |   |
|   | Fuld skærm           |   |

Afhængig af kamera model, vælges kameraets video format (komprimeringsformat), opløsning, frame rate (billede hastighed), komprimeringsgrad eller billedkvalitet mm. Tryk *OK* for at gemme opsætningen.

| Video Format:      | C Motion JPEG   | CI  | APEG4 | • H.264 |   |
|--------------------|-----------------|-----|-------|---------|---|
| Resolution:        | 1920 x 1080     |     |       |         | • |
| Frame rate:        | 13              | •   |       |         |   |
| MJPEG Q factor:    | 70              | ~   |       |         |   |
| MPEG4 Compression: |                 | *   |       |         |   |
| H.264 Compression: | 8192kbps        | •   |       |         |   |
| Rotate Image:      | 180 degree rota | ite | •     |         |   |
| Audio              |                 |     |       |         |   |

**Obs.** Ved valg af *H.264* belastes CPU'en i serveren yderligere, men til gengæld belastes netværk og switche mindre og optagelser fylder mindre på harddiskene. Dette stiller med andre ord krav til en kraftigere server end ved valg af *MJPEG* komprimering.

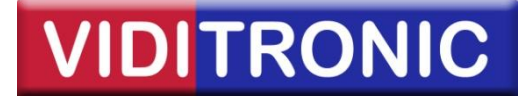

**Trin 11:** Endeligt opsættes skema for optagelser på Nuuo serveren. Nuuo IP softwaren optager som standard konstant, men typisk vil man kun optage ved bevægelse. Klik på *Skema* ikonet.

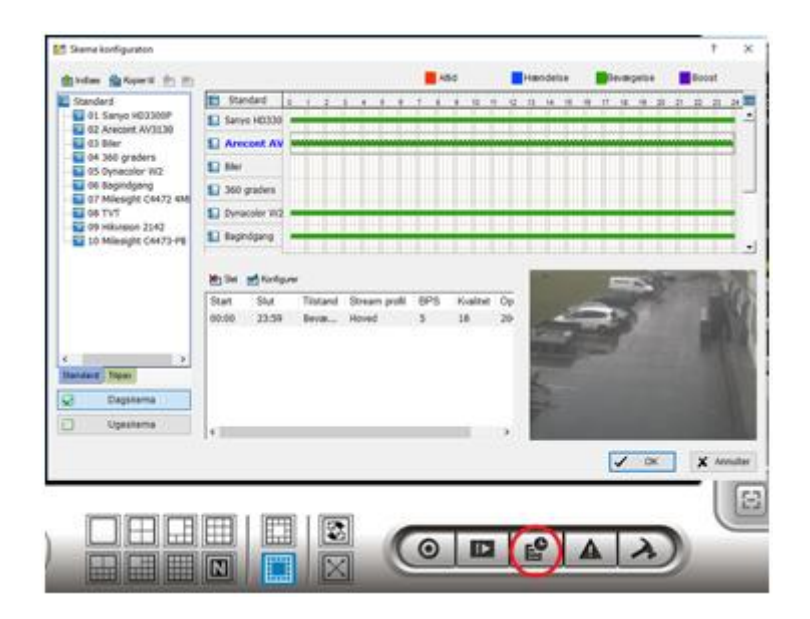

Herefter vælges *Optag ved bevægelse*, *Indstil detekteringsområde* og *Alle*, for at vælge bevægelsesregistrering i hele kamera området. Klik på *OK* for at gemme.

| kodnings mulig | gheder     |         |   |        |           |            |                     |           |         |       |      |          |                 |               |       |       |                |          | · · · · |
|----------------|------------|---------|---|--------|-----------|------------|---------------------|-----------|---------|-------|------|----------|-----------------|---------------|-------|-------|----------------|----------|---------|
| Altid          | Ha         | endelse |   | Bevæge | lse       | Bo         | ost                 |           |         |       |      |          |                 |               |       |       |                |          |         |
| 3              | 0 1        | 2       | 3 | 4 5    | 8         | 7          | 8                   | 9 10      | 11      | 12    | 13 1 | 4 15     | 18              | 17            | 18 19 | 20    | 21             | 22 23    | 24      |
| Arecont /      | AV 10000   |         |   |        |           |            |                     |           |         |       |      |          |                 |               |       |       |                |          |         |
|                |            |         |   |        |           |            |                     |           |         |       |      |          |                 | Start         | 00:00 | •     | Slut           | 23:59    | *       |
| Optag 1        |            |         |   |        |           |            |                     |           |         |       |      |          | video e         | ksempe        | el    |       |                |          |         |
| Optagelsestil  | ilstand    |         | _ | Valgn  | nulighe   | d          |                     |           |         |       |      |          | -               |               |       | 5     |                |          | 5.0     |
| Optag ved be   | evægelse   |         | • |        | ptag lyd  |            |                     |           |         |       |      |          |                 | 1             |       |       |                |          |         |
| Video profil:  |            |         |   |        | lpas MJ   | IPEG vi    | deo fran<br>L 5 fos | nerate    |         |       |      |          |                 | -             | 2     | 2-1-1 |                |          |         |
| Hoved          |            |         | • | ÷v     | ideo pr   | ofil bille | dhastig             | hed: 5 fp | s       |       |      |          | 00              |               |       |       |                |          |         |
|                |            |         |   |        |           |            |                     |           |         |       |      |          | 2               |               |       |       |                |          |         |
|                |            |         |   | Før-o  | ptagel    | se:        | 5                   | sek.(     | Maks: ( | 50)   |      |          |                 |               |       |       |                |          |         |
|                |            |         |   | Efter  | -optage   | lse:       | 3                   | sek.(     | Maks: ( | 50)   |      |          |                 |               |       |       |                |          |         |
|                |            |         |   | Inds   | til detel | terings    | områd               | e         |         |       |      |          |                 |               |       | Vis   | s i fuld s     | tørrelse |         |
|                |            |         |   | _      | -         | _          | _                   |           |         |       |      |          |                 |               |       |       |                |          |         |
| Intag 2        | en optager | 50      |   | Detec  | tion Zo   | ne Setti   | ng                  |           |         |       |      |          |                 |               |       |       |                |          |         |
| Optagelsestil  | listand    |         |   | Ор     | tagels    | e 1:       |                     |           |         |       |      | De       | tekteri         | ings za       | ne    |       |                |          |         |
| Optag konst    | tant       |         | - | St     | ream p    | orofil:    |                     | Hoved     | l(Strea | im 1) |      |          | 4               |               | _     |       | and the second | 100      | MIN     |
| Video profil:  |            |         | _ | Op     | tagels    | estils     | tand                | Optag     | ved b   | evæg  | else |          |                 |               |       | 111   |                |          |         |
| Hoved          |            |         | v | -Va    | lgmuli    | ghed       |                     |           |         |       |      | 1        |                 | 1             |       |       |                |          |         |
|                |            |         |   | Føl    | somhe     | ed:        |                     |           |         |       |      | 6        |                 | *             |       |       |                |          |         |
|                |            |         |   |        |           |            |                     | $\vdash$  | Høi     |       |      |          |                 |               |       |       |                |          |         |
|                |            |         |   | 1.7    |           |            |                     |           | ··,     |       |      |          |                 |               |       |       |                |          |         |
|                |            |         |   | Bil    | led int   | erval:     |                     | - ·       | ,       |       |      |          |                 |               |       |       |                |          |         |
|                |            |         |   | Bill   | led int   | erval:     | ,                   | - ·       | 3       |       |      |          |                 |               |       |       |                |          |         |
|                |            |         |   | Bill   | led int   | erval:     | -<br>               | - ·       | 3       |       |      |          |                 |               |       |       |                |          |         |
|                |            |         |   | Bill   | led int   | erval:     | -<br>               | · ·       | 3       |       |      |          |                 |               |       |       |                |          |         |
|                |            |         |   |        | led int   | erval:     | -<br>               |           | 3       |       |      |          |                 |               |       |       |                |          |         |
|                |            |         |   |        | led int   | erval:     |                     | <br>      | 3       |       |      | Re       | ktang           | el anta       | l: 1  |       | Bud            |          | Alle    |
|                |            |         |   | Bill   | led int   | erval:     | ·                   | · · ·     | 3       |       |      | Re<br>(M | ktang<br>aks: 2 | el anta<br>O) | 1: 1  |       | Ryd            |          | Alle    |

Trin 12: Kameraet er nu klar til optagelse.